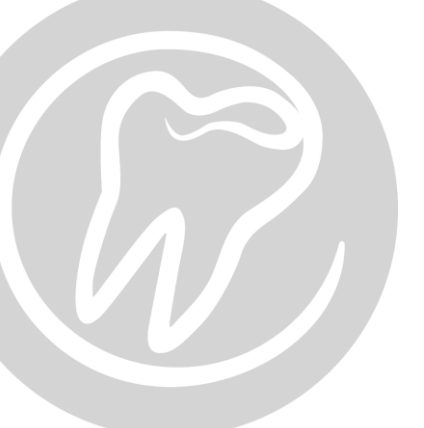

## al dente

## Gemme kopi af uredigeret Journal

Følg denne guide, for at eksportere en uredigeret journal i PDF format.

Først klink ind i journalen i al dente på den patient, som du ønsker at eksportere.

Klik på "PRINT".

| il dente® 5.66 DEMOVERSION Receptionen(01) Support |                                            | Datakilde(r):           |
|----------------------------------------------------|--------------------------------------------|-------------------------|
| Fil Patient Redigér Vi                             | s Data Info                                |                         |
| al dente                                           | Patienter Økonomi alBIZ Adresser Stamdata  |                         |
| Mail O Venter Sendte Fejl                          |                                            | 29-06-2016              |
| Varebestilling                                     | Test data                                  | 29-06-2016              |
| ~                                                  | Eftemavn                                   | Sidste US/Kontrol Næste |
| ~                                                  | Test                                       | 29-06-2016              |
|                                                    | Fomavn                                     | Sidste behandling Næste |
| 8 D D Q Q                                          | Patient F2 Journal F3 Aftalebog F4 Regning | FS Overslag F6          |
| Dagens patienter 0                                 |                                            |                         |
|                                                    |                                            |                         |
|                                                    |                                            | $\sim \sim \sim$        |
| CLI Lists                                          |                                            |                         |
|                                                    |                                            |                         |
| < On 29/06/16 눩 📢                                  | 8 7 6 5 4 3 2 1                            | 1 2 3                   |
| SH A                                               |                                            |                         |
|                                                    |                                            | $\sim \sim 100$         |
| 50                                                 |                                            |                         |
| 1 1 00                                             |                                            |                         |
| 10                                                 |                                            |                         |
| 11.22                                              |                                            |                         |
| 30                                                 | Aktuel - BW Risk                           | मसम 🔊                   |
| 40                                                 | Status Dript A Dian                        |                         |
| 50                                                 |                                            |                         |
| 12                                                 | Dato Tand Flade Antal Kode                 | Tek                     |
| 10                                                 | 20_06_2016                                 |                         |
| 20                                                 | Zarou-zu iu                                | addrog golog vigor:     |
|                                                    | Den kiniske u                              | indersøderse viser.     |

I vinduet der kommer frem herefter skal du sætte flueben i feltet

| Udskrift af journal           |                            |  |  |
|-------------------------------|----------------------------|--|--|
|                               | Designer                   |  |  |
| Udskriftsperiode              |                            |  |  |
| 29-06-2016 🔹                  | 29-06-2016 🔹               |  |  |
| Fra                           | Til                        |  |  |
| 🗹 Udskrift af tandgrafik      | Udskrift af OR status      |  |  |
| 🔲 Udskrift af PA-status fra   | •                          |  |  |
| 🗖 Udskrift med priser         | Gem som standard           |  |  |
| 🗹 Udskrift af overslag        | Udskrift af bilag          |  |  |
| 🗹 Udskrift af slettede linier | Udskriv kun aktuel søgning |  |  |
| Print                         | Luk                        |  |  |
|                               |                            |  |  |
|                               |                            |  |  |

al dente A/S · Nydamsvej 8, 8362 Hørning · Tlf: 87 68 16 01 · www.aldente.dk

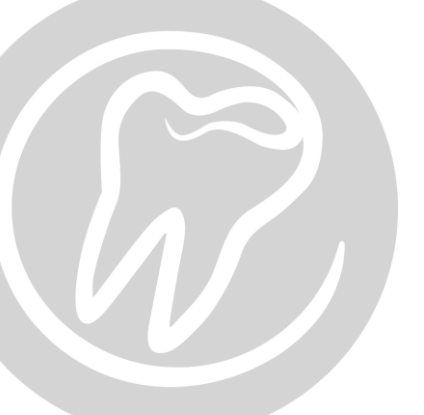

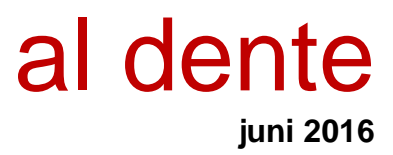

I vinduet der kommer frem herefter skal du klikke "GEM".

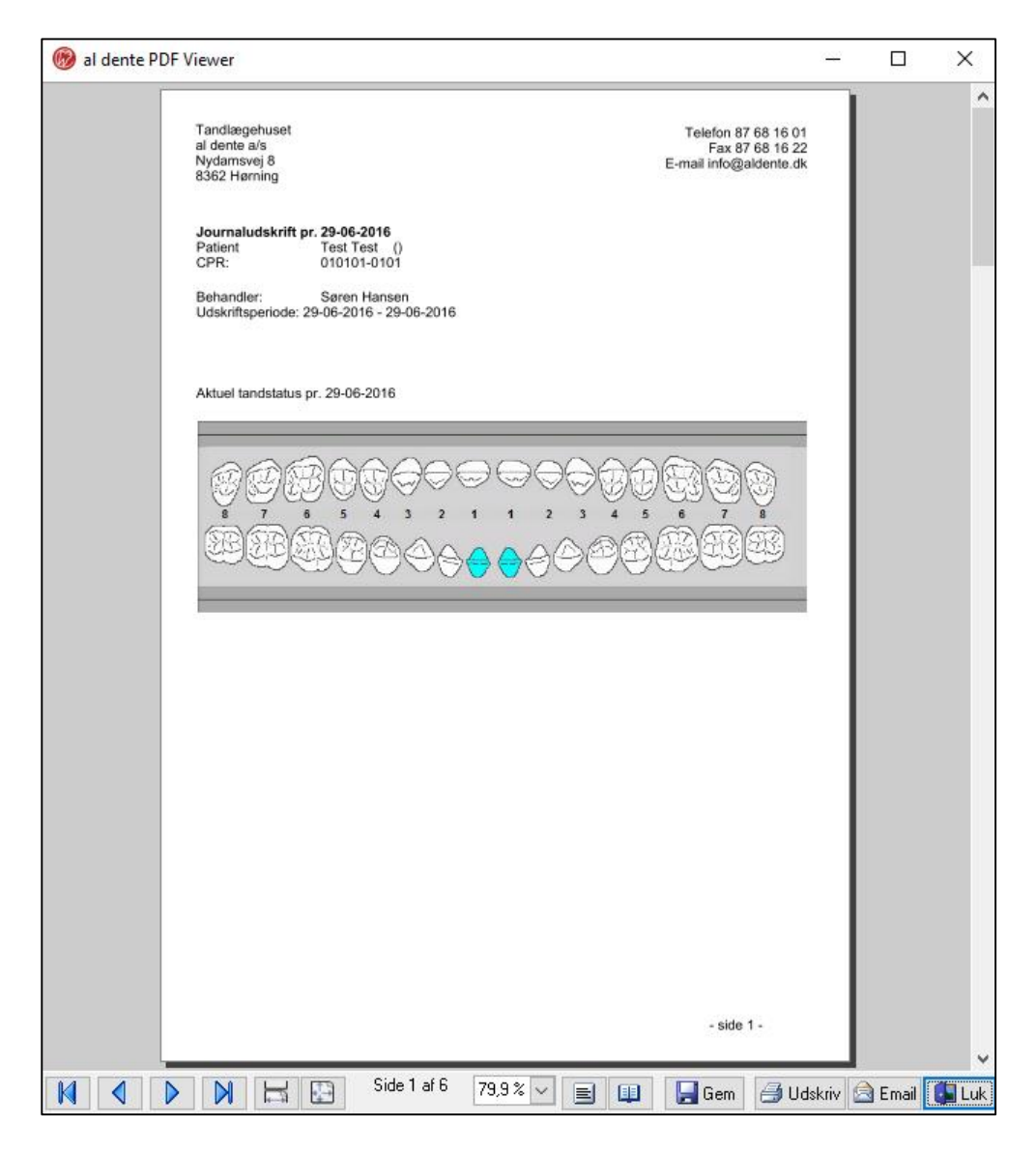

I sidste vindue der kommer frem, skal du vælge et sted, at gemme patient journal eksporten, hvorfra du kan tage filen og overfører den til Tandlægernes Tryghedsordning.

Hvordan man overfører kopien til Tandlægernes Tryghedsordning, kan man finde hjælp til hos Tandlægernes Tryghedsordning.

al dente A/S · Nydamsvej 8, 8362 Hørning · Tlf: 87 68 16 01 · www.aldente.dk